# ソフトウェア更新 簡易操作手順書

詳細は取扱説明書 "基本編』の272ページを参照してください。

<u>ソフトウェア更新にあたっての注意事項</u>

FOMA端末のソフトウェアを更新する必要があるかどうかをチェックし、必要な場合にはiモードを使ってソフトウェアの一部をダウンロードし、ソフトウェアを更新する機能です。

ソフトウェア更新を行う場合のパケット通信料は無料となります。

ソフトウェア更新が必要な場合は、ドコモホームページおよびiMenuの「お知らせ&ヘルプ」にて ご案内させていただきます。

ソフトウェアの更新には、すぐに更新する方法と予約した日時に自動的に更新する方法があります。

iモードの接続先設定をユーザ指定接続先に設定している場合もソフトウェア更新を行えます。 ソフトウェア更新をする前に、電池をフル充電してください。 以下の場合はソフトウェアを更新できません。 ・日付・時刻を設定していないとき ・圏外にいるとき ·電池不足 ·通話中 ・FOMAカードが入ってないとき ·FOMAカード読出失敗 ·オールロック中 ・PIMロック中 ・セルフモード設定中 ·メール、メッセージR/F受信中 ・パソコンなどと接続してデータ通信中 など ソフトウェア更新(ダウンロード、書換え)には時間がかかることがあります。 ソフトウェア更新中は、他機能を利用することはできません(音声着信は可能です)。 ソフトウェア更新の際にはサーバ(当社のサイト)へSSL通信を行います。CA証明書設定を「有 効」にしておく必要があります(お買い上げ時は「有効」に設定されています。設定方法は取扱説 明書『アプリケーション編』P53)をご覧下さい。 ソフトウェア更新は、電波が強く、受信レベルが **工**の状態で、移動せずに行うことをおすすめし ます。 ソフトウェアダウンロード中に電波状態が悪くなったり、ダウンロードが中止されたりした場合

は、電波状態の良い場所で再度ソフトウェア更新を行ってください。

# 1. すぐにソフトウェアを更新する [即時更新]

1.1 待受中に、メニュー「設定」 > 「プライバシー」 > 「ソフトウェア更新」を選択する

1.2 端末暗証番号を入力し (選択)を押す 注意事項が表示されます。

1.3 「1.継続」を選び (選択)を押す

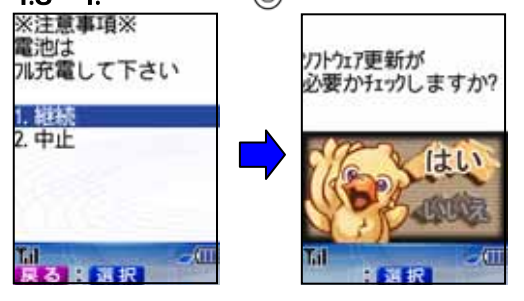

問合せ画面が表示されます。 ・操作を中止するときは「2.中止」を選びます。 ・電池残量アイコンが (111) 以外のときは「2.中止」 を選択し、フル充電してから操作し直してください。

# 1.4 「はい」を選び (選択)を押す

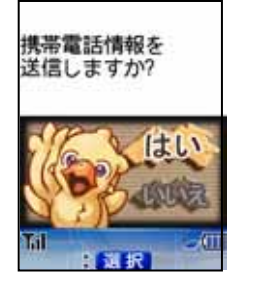

問合せ画面が表示されます。 ・操作を中止するときは「いいえ」を選びます

### 1.5 「はい」を選び()(選択)を押す

・ソフトウェア更新の際、お客様の携帯電話端末固有の情報(機種や製造番号など)が、自動的にサーバ(当社が 管理するソフトウェア更新用サーバ)に送信されます。<u>当社は送信された情報を、ソフトウェア更新以外の目的には</u> 利用いたしません。

・通常は、「更新は必要ありませんこのままご利用下さい」と表示されます。そのままご利用ください。更新が必要な
 場合には、「更新が必要です 更新しますか?」と表示されます。

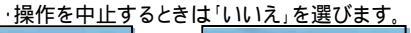

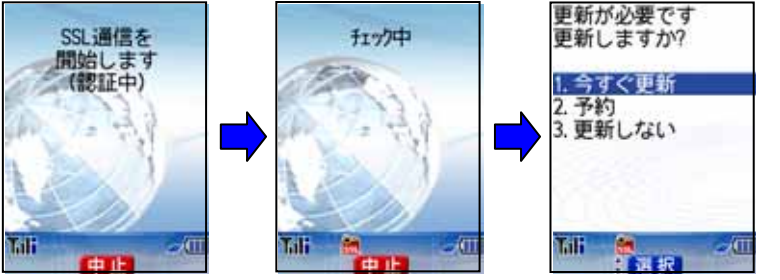

・中止.が表示されているときに
 (中止)を押すと操作を終了するかどうかの問合せ画面が表示されます。操作を終了するときは「はい」を選び(選択)を押します。

## 1.6 「1.今すぐ更新」を選び (選択)を押す

「ダウンロードします 音声着信以外はご利用になれません」と表示されます。ダウンロードを開始すると、あとは自動的に ソフトウェア更新が実行されます。

・操作を中止するときは「3.更新しない」を選びます。

・「中止」が表示されているときに 🔘 (中止)を押すと操作を終了するかどうかの問合せ画面が表示されます。

操作を終了するときは「はい」を選び
(選択)を押します。

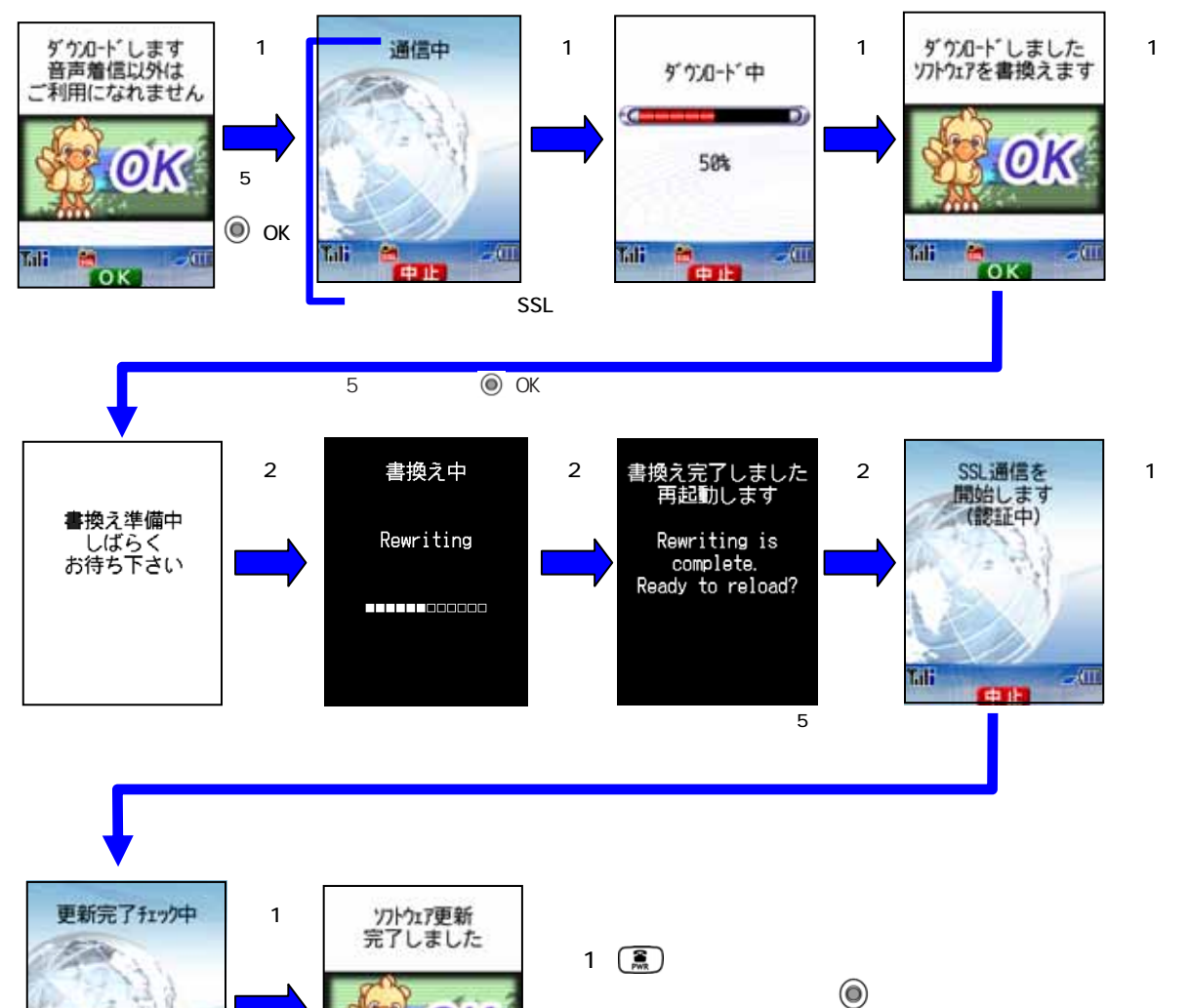

(注2) すべてのボタン操作が無効となります。更新を中止 することもできません。

0K

OK

Tail

Tall

- 11

CHILD IN

### 「通信中」と表示されたあと、「サーバーが混みあっています予約しますか?」と表示された場合

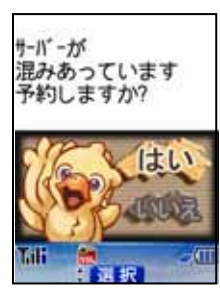

### 「はい」を選び 🔘 (選択)を押す

・以降の操作方法:第2項「日時を予約してソフトウェアを更新する」の操作2.3以降を ご覧下さい。

・予約しないときは「いいえ」を選びます。操作を終了するかどうかの問合せ画面が 表示されます。操作を終了するときは「はい」を選び (選択)を押します。

### 1.7 (index) (OK)を押す

### (おしらせ)

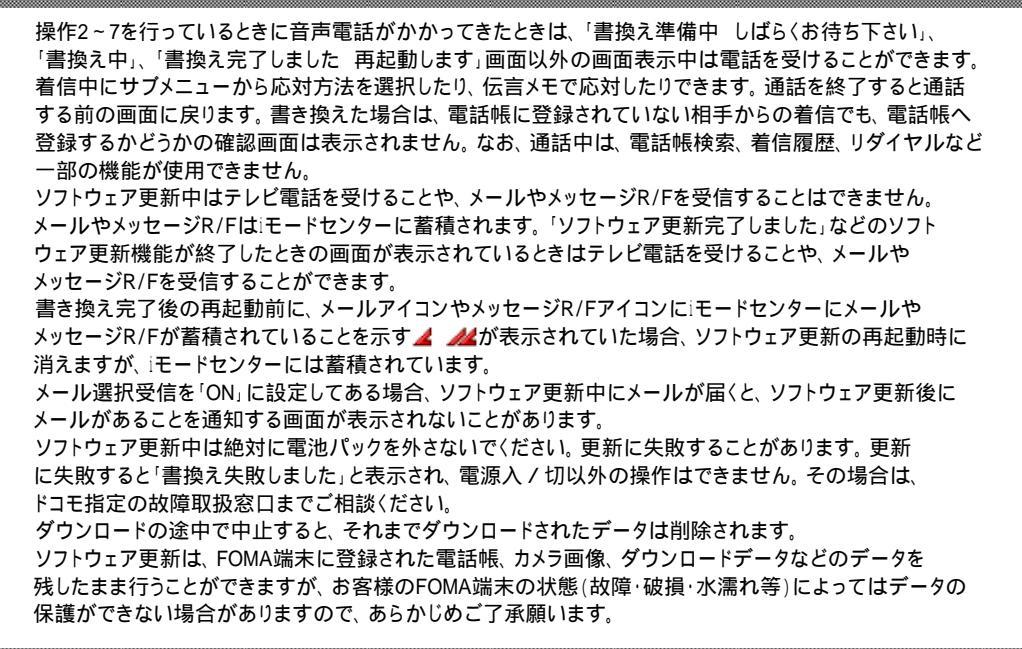

・更新手段選択画面の表示方法:第1項「すぐにソフトウェアを更新する」操作 1.1~1.5 をご覧下さい

# 2. 日時を予約してソフトウェアを更新する [予約更新]

ダウンロードに時間がかかる場合、サーバが混み合っている場合には、あらかじめソフトウェア 更新を起動する日時をサーバと通信して設定しておくことができます。

### 2.1 更新手段選択画面を表示し、「2.予約」を選ぶ

・更新手段選択画面の表示方法:第1項「すぐにソフトウェアを更新する」操作1.1~1.5 をご覧下さい

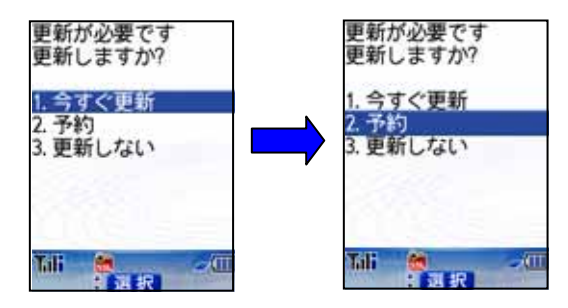

2.2 ()(選択)を押す

更新日時を選択する画面が表示されます。 ・操作を中止するときは「3.更新しない」を選びます。 中止が表示されているときに (●) (中止)を押すと操作を終了するかどうかの問合せ画面が表示されます。

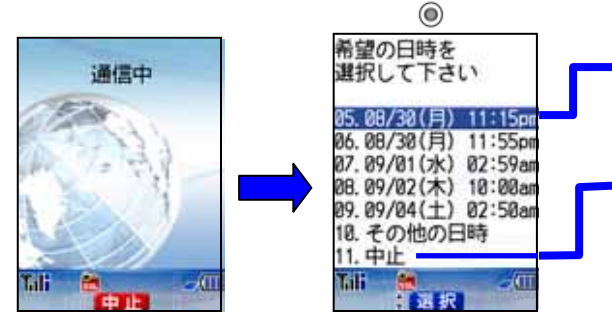

| 希望の<br>選択し                                        | の日時を<br>して下さ                                          | 5                                          |                 |
|---------------------------------------------------|-------------------------------------------------------|--------------------------------------------|-----------------|
| 05.08<br>06.08<br>07.09<br>08.09<br>09.09<br>10.そ | /30(月)<br>/38(月)<br>/81(水)<br>/82(木)<br>/84(土)<br>の他の | )11:15<br>)02:59<br>)10:00<br>)02:50<br>日時 | om<br>an<br>lan |
| Tali                                              |                                                       | a 4                                        | <u> </u>        |

サーバの時刻が表示されます。待受画面設定で24h表示に 設定しているときは24時間制で表示されます。

操作を中止するときに選びます。問合せ画面が表示されます ので、操作を終了するときは「はい」を選び()(選択)を押します。 項目の番号は、表示される希望日時の数によって異なります。

# 2.3 更新する日時を選び (選択)を押す

| 2004/09/02(木) |  |
|---------------|--|
| 10:00am(こ     |  |
| 予約しますか?       |  |

問合せ画面が表示されます。

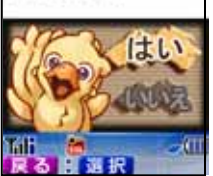

### 表示されている日時以外の日時に更新するには

「その他の日時」を選び 🔘 (選択)を押す 希望日時の選択確認画面が表示されます。 ・項目の番号は、表示される希望日時の数によって異なります。 (OK)を押す 更新する日を選び()(選択)を押す 更新する時間帯を選び (選択)を押す 更新する日時を選択する画面が再表示されます。操作 ~ で選択した時間帯の予約候補が表示されます。 ・時間帯の一覧には、予約の空き状況が記号で表示されます。〇)(説明)を押すと記号の説明を表示できます。 :空きあり :空きわずか ×:空きなし】 [ 内容を確認し(OK)を押します。 更新する日時を選び 🔘 (選択)を押す 問合せ画面が表示されます。 ·操作2.4へ進みます。

2.4 「はい」を選び (選択)を押す 選択した日時に予約されます。

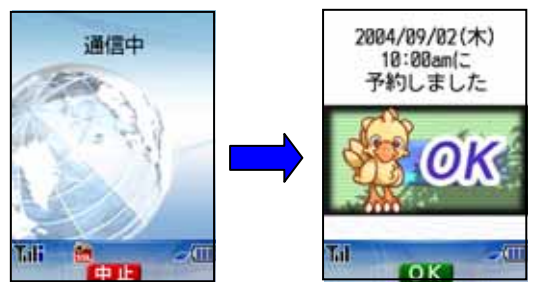

 ・操作を中止するときは「いいえ」を選びます。
 ・中止が表示されているときに (中止)を押すと 操作を終了するかどうかの問合せ画面が表示されます。 操作を終了するときは「はい」を選び (選択)を押します
 () (選択)を押すタイミングにより中止できない場合もあります)。

2.5 🔘 (OK)を押す

# 3. 予約した更新日時を確認・変更・取消しする

### 3.1 待受中に、メニュー「設定」▷「プライバシー」▷「ソフトウェア更新」を選択する

## 3.2 端末暗証番号を入力し()(選択)を押す

2004/09/02(木) 10:00am(こ

予約した更新日時が表示されます。

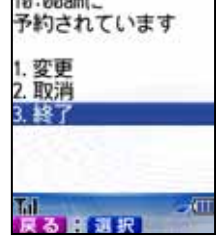

#### 更新日時を変更するには

「1.変更」を選び (選択)を押す
携帯電話情報を送信するかどうかの問合せ画面が表示されます。
「はい」を選び (選択)を押す
希望日時の選択確認画面が表示されます。
・操作を中止するときは「いいえ」を選びます。
(OK)を押す
更新する日時を選び (選択)を押す
更新する日時を選び (選択)を押す
更新する日時を選択する画面が表示されます。操作 ~ で選択した時間帯の予約候補が表示されます。
・時間帯の一覧には、予約の空き状況が記号で表示されます。○(説明)を押すと記号の説明を表示できます。
:空きあり :空きわずか ×:空きなし
内容を確認し (OK)を押します。
更新する日時を選び (選択)を押す
問合は画面が表示されます。

・以降の操作方法:第2項「日時を予約してソフトウェアを更新する」操作2.4以降をご覧下さい。

### 予約した更新日時を取り消すには

「2.取消」を選び ◎ (選択)を押す
 問合せ画面が表示されます。
 「はい」を選び ◎ (選択)を押す
 携帯電話情報を送信するかどうかの問合せ画面が表示されます。
 ・操作を中止するときは「いいえ」を選びます。
 「はい」を選び ◎ (選択)を押す
 予約が取り消されます。
 ・操作を中止するときは「いいえ」を選びます。
 (OK)を押す

### 操作を終了するには

「3.終了」を選び()(選択)を押す

### 予約したソフトウェア更新日時になると

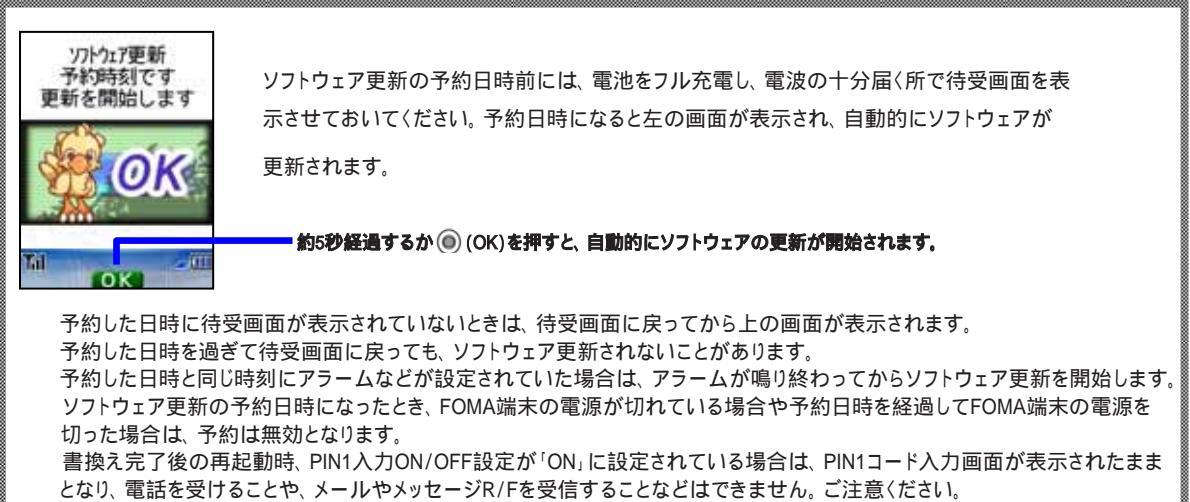

### (おしらせ)

予約更新の操作1~4、更新日時の確認・変更・取消の操作2を行っているときに音声電話がかかってきた ときは電話を受けることができます。着信中にサブメニューから応対方法を選択したり、伝言メモで応対 したりできます。通話を終了すると通話する前の画面に戻ります。書き換えた場合、電話帳に登録されて いない相手からの着信でも、電話帳へ登録するかどうかの確認画面は表示されません。なお、通話中は、 電話帳検索、着信履歴、リダイヤルなど一部の機能が使用できません。またソフトウェア更新中はメール やメッセージR/Fを受信できません。メールやメッセージR/Fはiモードセンターに蓄積されます。 ソフトウェア更新中はテレビ電話を受けることや、メールやメッセージR/Fを受信することはできません。 メールやメッセージR/Fは、iモードセンターに蓄積されます。「ソフトウェア更新完了しました」など のソフトウェア更新機能が終了したときの画面が表示されているときはテレビ電話を受けることや、 メールやメッセージR/Fを受信することができます。